## Einrichtung des Apple iPhones Version 3.0 und höher für Hosted Exchange

## • Betroffene Produkte

Hosted Exchange

## • Lösung

Um ein Hosted Exchange-Postfach auf einem iPhone einzurichten, öffnen Sie zuerst über "Einstellungen" den Menüpunkt "Mail, Kontakte, Kalender".

| L. Voda 3G 16:01         |   |  |  |
|--------------------------|---|--|--|
| Einstellungen            |   |  |  |
| Töne                     | > |  |  |
| Helligkeit               | > |  |  |
| Hintergrundbild          | > |  |  |
|                          |   |  |  |
| Allgemein                | > |  |  |
| Mail, Kontakte, Kalender | > |  |  |
| C Telefon                | > |  |  |
| Mafari Safari            | > |  |  |
| D Nachrichten            | > |  |  |
| iPod                     | > |  |  |

Sie können nun einen neuen Account hinzufügen.

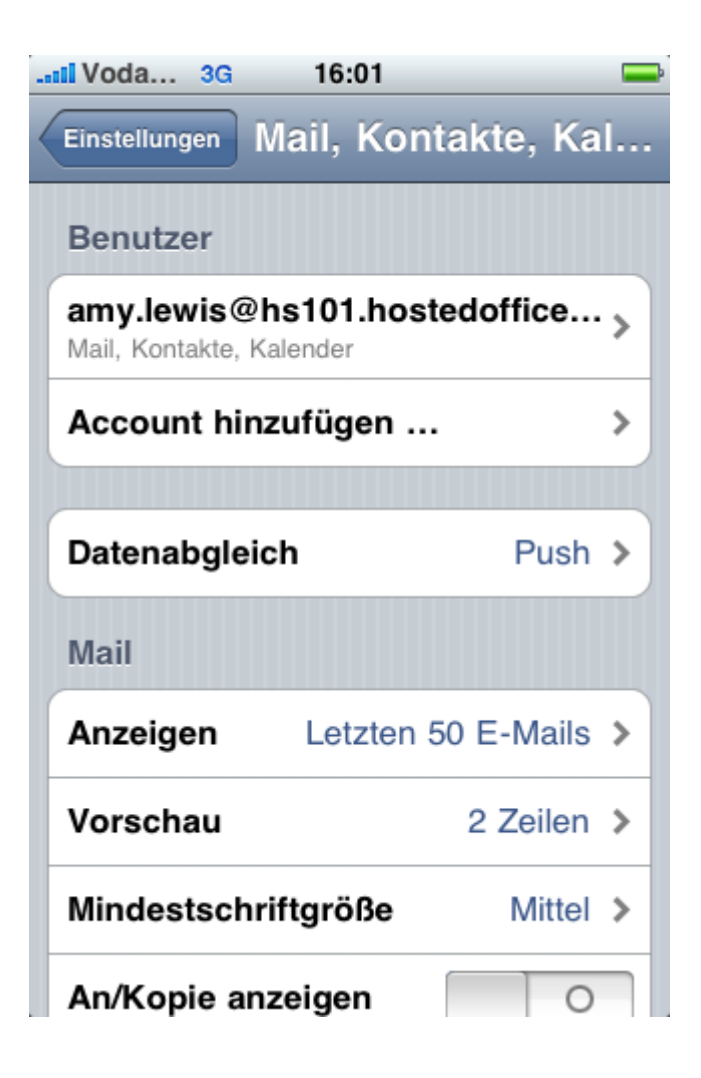

Wählen Sie in der Auswahl des Postfach-Typs "Microsoft Exchange" aus.

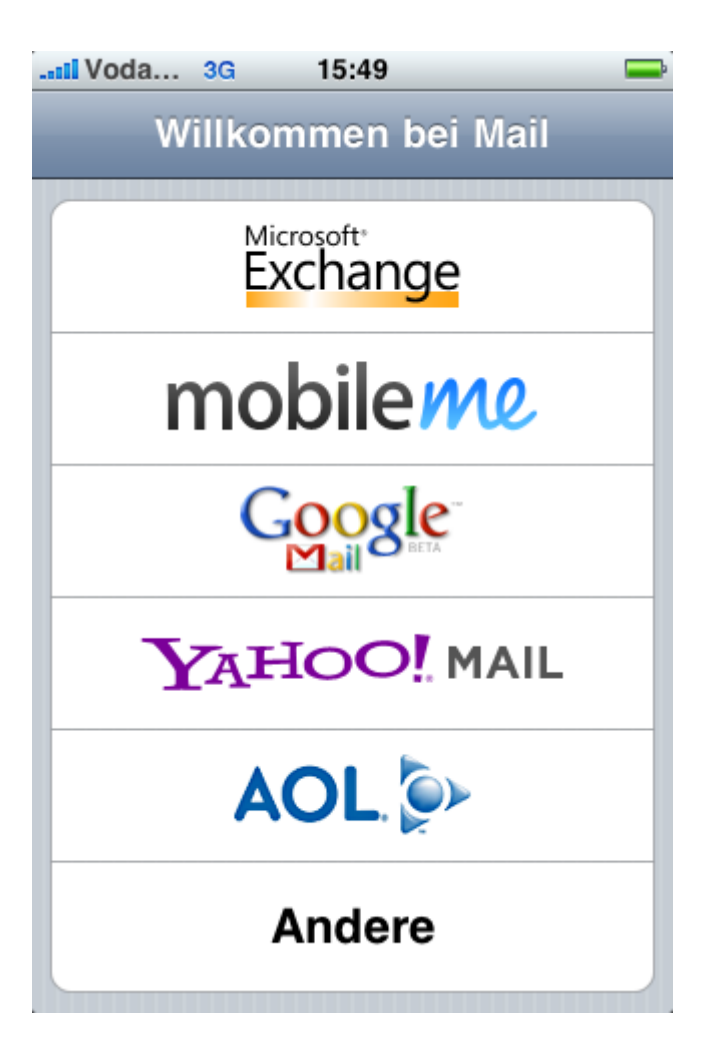

Geben Sie nun in die Eingabefelder Ihre Benutzerinformationen ein. E-Mail-Adresse und Benutzername sind die primäre Adresse Ihres Exchange-Postfachs, mit der Sie sich auch im Outlook oder Outlook Web Access anmelden. Das angezeigte Domainfeld bleibt in diesem Fall leer. Bestätigen Sie Ihre Eingabe mit "Weiter".

|                                   | 15:52 🔤                |  |  |  |
|-----------------------------------|------------------------|--|--|--|
| Exchange-Account-Info überprüfen  |                        |  |  |  |
| Exchange                          |                        |  |  |  |
| E-Mail                            | amy.lewis@hs101.hosted |  |  |  |
| Domain                            | Optional               |  |  |  |
| Benutzername amy.lewis@hs101.hos  |                        |  |  |  |
| Kennwort                          |                        |  |  |  |
| Beschreibung amy.lewis@hs101.host |                        |  |  |  |
|                                   |                        |  |  |  |
|                                   |                        |  |  |  |

Ihre Angaben werden Ihnen im nächsten Schritt noch einmal angezeigt, und Sie haben die Möglichkeit, eine Serveradresse einzugeben. Die Serveradresse lautet "activesync.hostedoffice.ag". Bestätigen Sie die Eingabe wieder mit "Weiter".

| Voda 3G                           | 15:53                    | _  |  |  |
|-----------------------------------|--------------------------|----|--|--|
| Exchange-Account-Info überprüfen  |                          |    |  |  |
| Exchange                          |                          |    |  |  |
| E-Mail                            | amy.lewis@hs101.hoste    | ed |  |  |
| Server                            | activesync.hostedoffice. | ag |  |  |
| Domain                            | Optional                 |    |  |  |
| Benutzername amy.lewis@hs101.hos  |                          |    |  |  |
| Kennwort                          |                          |    |  |  |
| Beschreibung amy.lewis@hs101.host |                          |    |  |  |
|                                   |                          |    |  |  |

Im letzten Schritt können Sie auswählen, welche Elemente auf das iPhone synchronisiert werden sollen. Es stehen Ihnen neben den E-Mails auch Kalender und Kontakte zur Verfügung. Beenden Sie den Vorgang mit "Fertig".

| Voda                            | 3G 15:53 | -      |  |
|---------------------------------|----------|--------|--|
| Daten synchronisieren: Exchange |          |        |  |
| Abbrechen                       | Exchange | Fertig |  |
| Mail                            |          |        |  |
| Kontakte                        | •        |        |  |
| Kalende                         | r        |        |  |
|                                 |          |        |  |
|                                 |          |        |  |
|                                 |          |        |  |
|                                 |          |        |  |
|                                 |          |        |  |
|                                 |          |        |  |

Um später Einstellungen am Synchronisierungsverhalten des Accounts zu ändern, können Sie die Einstellungen über das Menü "Einstellungen" - "Mail, Kalender, Kontakte" erneut aufrufen.

Wählen Sie unter "Mail, Kalender, Kontakte" das bestehende Postfach einfach aus, Sie erhalten hier die Möglichkeit, die Einstellungen anzupassen.

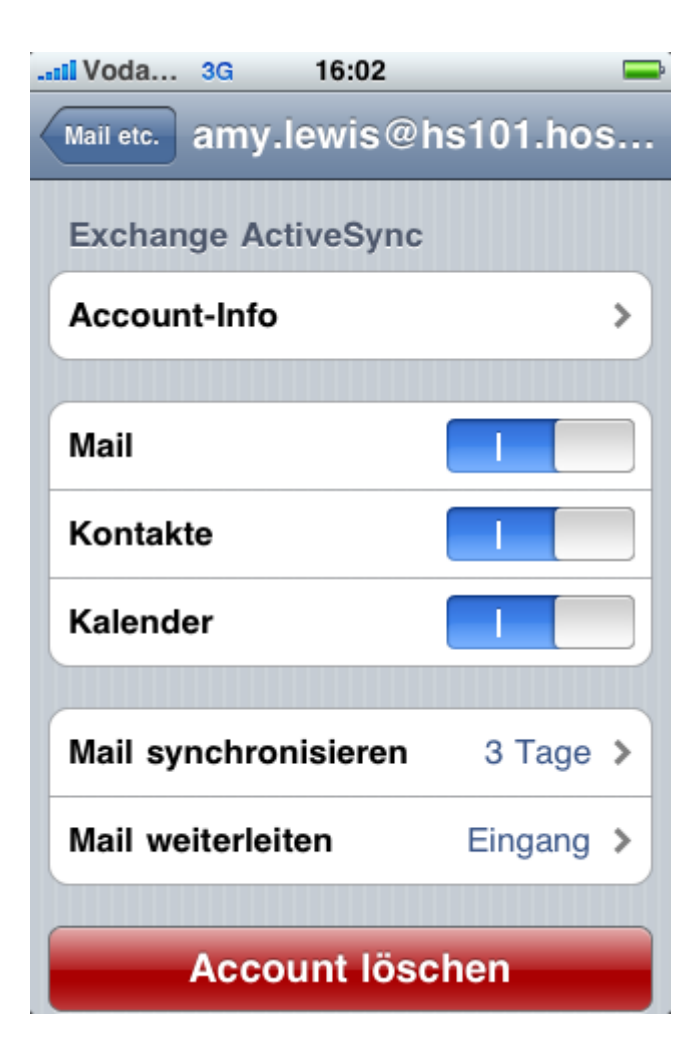